# **INSTALACJA PROGRAMY FOTOSENDER**

#### Krok 1

- · Pobrany plik należy uruchomić poprzez dwukrotne kliknięcie na ikonę,
- Pojawi się okno (w przypadku Windows Vista oraz Windows 7) informacyjne o niemożności weryfikacji wydawcy. Kliknąć "Uruchom".

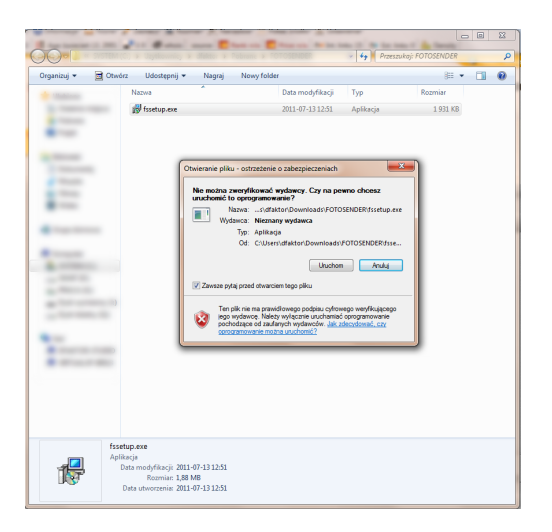

# Krok 2

- Pojawi się okno kreatora instalacji. Kliknąć "Dalej". (patrz rys.1)
- Następnie należy wybrać ścieżkę docelową, gdzie zainstalować program lub pozostawić domyślną (tj. folder Program FIles). (*patrz rys.2*)
- W kolejnym oknie należy wybrać nazwę programu, która będzie wyświetlana w Menu Start. (*patrz rys. 3*)
- Zadecyduj czy ikona programu ma pojawić się na pulpicie. (patrz rys.4)
- Dokonać instalacji poprzez kliknięcie przycisku "Instaluj". (patrz rys.5)

| 15 Instalacja - FotoSender                        |                                                                                                    | i 🖞 Instalacja - FotoSender                                                                                                    | j 📴 Instalacja - FotoSender                                                                                 |
|---------------------------------------------------|----------------------------------------------------------------------------------------------------|----------------------------------------------------------------------------------------------------|----------------------------------------------------------------------------------------------------|
|                                                   | Witamy w Kreatorze instalacji<br>programu FotoSender.                                                        | Wybierz docelową lokalizację<br>Gdzie ma być zainstalowany program FotoSender?                                                       | Wybierz folder Menu Start<br>Gdzie mają być umieszczone skróty do programu?                                 |
|                                                   | Instalator zainstaluje teraz program FotoSender 3.0 na Twoim<br>komputerze.                                  | Instalator zainstaluje program FotoSender do ponizszego folderu.                                                                     | Instalator stworzy skróty do programu w poniższym folderze Menu Start.                                      |
|                                                   | Zalecane jest zamknięcie wszystkich innych uruchomionych<br>programów przed rozpoczęciem procesu instalacji. | Kliknij przycisk Dalej, aby kontynuować. Jeśli chcesz określić inny folder, kliknij przycisk<br>Przeglądaj.                          | Kliknij przycisk Dalej, aby kontynuować. Jeśli chcesz określić inny folder, kliknij przycisk<br>Przeglądaj. |
|                                                   | Wybierz przycisk Dalej, aby kontynuować, lub Anuluj, aby<br>zakończyć instalację.                            | CilProgram Files (x86)/FotoSender Przeglądaj                                                                                         | InterFoto Przeglądaj                                                                                        |
|                                                   |                                                                                                    |                                                                                                    |                                                                                                    |
|                                                   | 1                                                                                                    | 2                                                                                                    | 3                                                                                                    |
|                                                   |                                                                                                    | Potrzeba przynajmniej 4,9 MB wolnego miejsca na dysku.                                                                               |                                                                                                    |
|                                                   | Dalej > Anuluj                                                                                               | <wstecz dalej=""> Anuluj</wstecz>                                                                                                    | <wstecz dalej=""> Anuluj</wstecz>                                                                           |
|                                                   |                                                                                                    |                                                                                                    | <u>.</u>                                                                                                    |
| 15 Instalacja - FotoSender                        |                                                                                                    | j Instalacja - FotoSender                                                                                                    |                                                                                                    |
| Zaznacz dodatkowe zad<br>Które dodatkowe zadania  | dania<br>a mają być wykonane?                                                                                | Gotowy do rozpoczęcia instalacji<br>Instalator jest już gotowy do rozpoczęcia instalacji programu FotoSender na<br>twoim komputerze. |                                                                                                    |
| Zaznacz dodatkowe zada<br>FotoSender, a następnie | ania, które Instalator ma wykonać podczas instalacji programu<br>kliknij przycisk Dalej, aby kontynuować.    | Kilónij przycisk Instaluji, aby rozpocząć instalację lub Wstecz, jeśli chcesz przejrzeć lub<br>zmienić ustawienia.                   |                                                                                                    |
| Dodatkowe ikony:                                  |                                                                                                    | Lokalizacja docelowa:<br>C:\Program Files (x86)\FotoSender                                                                           |                                                                                                    |
| Utivorz konę na pulpicie                          |                                                                                                    | Folder w Menu Start:<br>InterFoto                                                                                                    |                                                                                                    |
|                                                   |                                                                                                    | Dodatkove zadania:<br>Dodatkove kony:<br>Utwórz kong na pulpicie                                                                     |                                                                                                    |
| 4                                                 |                                                                                                    | 5                                                                                                    |                                                                                                    |
|                                                   |                                                                                                    | × • • •                                                                                                    |                                                                                                    |
|                                                   | < Wstecz Dalej > Anuluj                                                                                      | < Wstecz Instaluj Anuluj                                                                                                    |                                                                                                    |

# **OBSŁUGA PROGRAMU FOTOSENDER**

# Panel logowania

• Po uruchomieniu programu należy wypełnić pola "*login*" oraz "*hasło*". Jeżeli korzystasz z naszych usług po raz pierwszy, kliknij "*nowy użytkownik*".

| Logowanie     | <b>X</b>                       |
|---------------|--------------------------------|
|               |                                |
|               |                                |
| Kod promocji: |                                |
|               |                                |
| Użytkownik:   |                                |
| Hasło:        |                                |
|               | Zapamiętaj użytkownika i hasło |
|               |                                |
|               | Loguj Nowy użytkownik          |

### Okno programu

 Ekran aplikacji składa się z trzech części: drzewo katalogów, podgląd miniaturek, podgląd zdjęcia/ zlecenia z narzędziami edycyjnymi oraz umożliwiającymi dodawanie zdjęć do zlecenia.

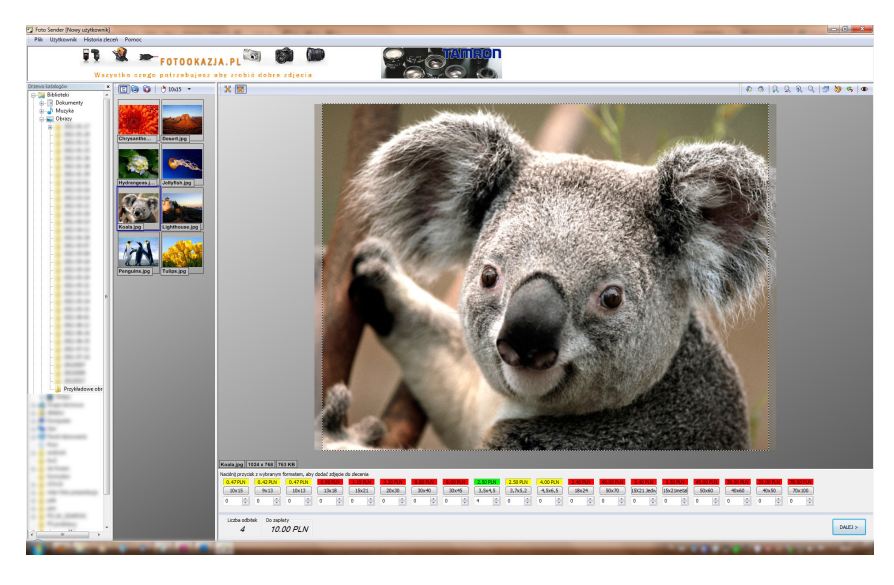

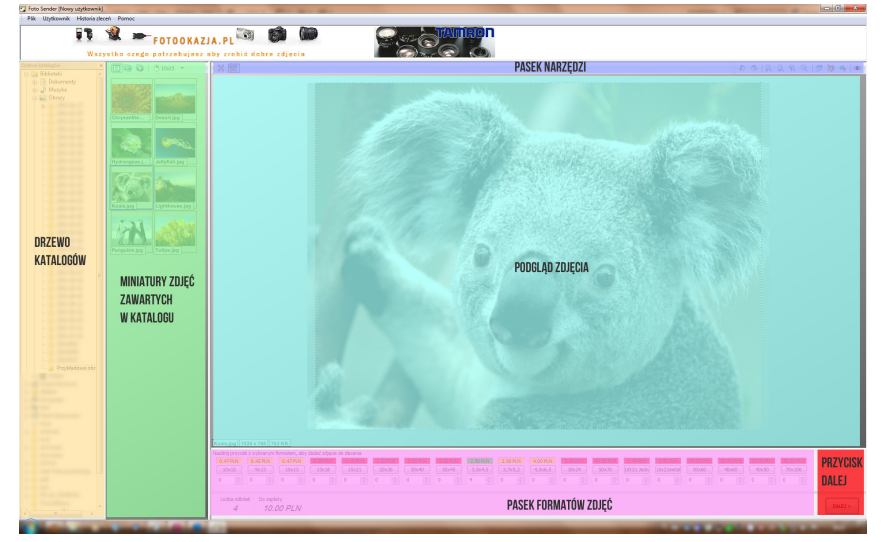

- ukrycie/przywołanie drzewa katalogów
- zaznaczenie wszystkich zdjęć w katalogu
- odznaczenie zaznaczonych zdjęć
- domyślny format, dodanie zaznaczonych zdjęć do zlecenia w wybranym formacie (po jednej odbitce)
- podgląd zlecenia
- powiększenie zdjęcia (ekran edycji)
- obrót o 900 w lewo
- obrót o 900 w prawo
- powiększenie obrazu
- pomniejszenie obrazu
- oryginalny rozmiar zdjęcia
- dopasowanie do rozmiarów okna podglądu
- kadrowanie (dostępne tylko dla zdjęć dodanych do zlecenia)
- edycja zdjęcia (nasycenie barw, jasność, kontrast)
- cofni

  çcie zmian
- usuwanie efektu czerwonych oczu
- przyciski formatów dodające zaznaczone zdjęcie do zlecenia
- okna do wprowadzania ilości odbitek dla danego formatu
- podsumowanie zlecenia (rozmiar przesyłanych plików, ilość odbitek, kwota do zapłaty)

# **REALIZACJA ZAMÓWIENIA**

# Krok 1: Dodawanie zdjęć do zlecenia

- odszukaj katalog ze zdjęciami
- zaznacz wybrane zdjęcie
- naciśnij przycisk z formatem w jakim chcesz wywołać zdjęcie ustaw ilość odbitek dla danego formatu

Kolor oznacza jakość wykonanej odbitki w zależności od wybranego formatu i rozmiarów pliku:

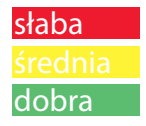

#### uwagi:

Aby szybko dodać zdjęcie do zlecenia wybierz domyślny format (widoczny nad oknem miniaturek zdjęć) i dwukrotnie kliknij na wybranym zdjęciu lewym przyciskiem myszy lub kliknij prawym przyciskiem myszy.

Aby dodać do zlecenia większą liczbę zdjęć w tym samym formacie zaznacz wybrane zdjęcia trzymając lewy przycisk myszy i przeciągając w oknie miniaturek zaznaczając tym obszar działania. Po wciśnięciu przycisku formatu wszystkie zaznaczone zdjęcia dodadzą się do zlecenia. Modyfikacja ilości odbitek również działa na cały zaznaczony obszar.

Aby zaznaczyć więcej niż jedno zdjęcie wciśnij lewy klawisz ctrl i zaznaczaj pojedyncze zdjęcia. Korzystając z dostępnych narzędzi możesz poprawić kolorystykę zdjęć, usunąć efekt czerwonych oczu lub wykadrować zdjęcie. Wszystkie operacje są robione na kopii pliku z zachowaniem oryginalnego zdjęcia.

Przez cały czas składania zamówienia program informuje cię o ilości odbitek jakie zamówiłeś, rozmiaru wysyłanych plików i wartości zlecenia. W każdej chwili możesz podglądnąć zawartość zlecenia wciskając odpowiedni przycisk.

#### Krok 2: Podsumowanie zlecenia

Po zakończeniu wyboru zdjęć wciśnij przycisk "Wyślij zamówienie". Na ekranie pojawi się podsumowanie zlecenia. Dla każdego zdjęcia możesz wybrać rodzaj papieru na jakim mają być wykonane odbitki, sposób kadrowania zdjęcia oraz ewentualne efekty typu zdjęcie czarno białe lub sepia. W tym miejscu możesz dokonać modyfikacji ilości odbitek. Jeśli chcesz zastosować zmiany dla wszystkich zdjęć w zleceniu wykorzystaj pola u dołu ekranu. Na zakończenie wciśnij przycisk Dalej. W każdej chwili możesz powrócić do dowolnego ekranu wciskając Powrót.

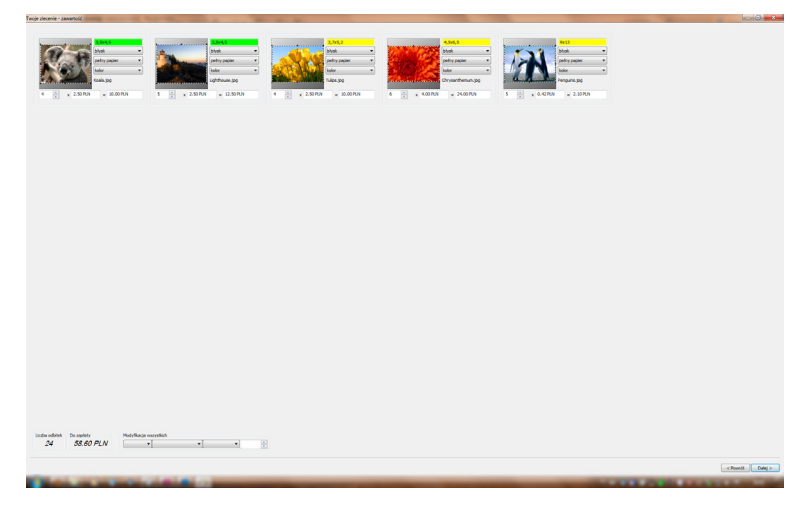

### Krok 3: Dane adresowe

Aby zlecenie zostało zaakceptowane musisz wypełnić wszystkie pola. Jeśli zalogowałeś się do serwisu twoje dane zostaną automatycznie pobrane. Aby wprowadzić zmiany danych osobowych należy wysłać prośbę do laboratorium fotograficznego z informacją o zmianach. Wciśnięcie przycisku *"Wyślij zdjęcia"* rozpoczyna operację kopiowania plików.

# UWAGA: W tym miejscu możesz ponadto utworzyć swoje własne konto w naszym systemie! Wystarczy, że wypełnisz pola Login oraz Hasło (wraz z powtórzeniem).

### Od tej pory za pomocą tych danych będziesz mógł logować się do programu

fotosender. UWAGA : Ilości powyżej 500sztuk proszę w uwagach(na ostatniej stronie programu do wysyłki) dopisać rodzaj papieru .

Istnieje możliwośc wysłania w kilku zleceniach(np po 100szt) ,wówczas prosimy wybrać formę przesyłki "ciąg dalszy zlecenia 0 zł". w razie pytań tel +48 32 2910424

| ,                                                                               | e klienta                                                                           |              |                                                                                                    |                  |  |
|---------------------------------------------------------------------------------|-------------------------------------------------------------------------------------|--------------|----------------------------------------------------------------------------------------------------|------------------|--|
| Informacie potrze                                                               | aboe do realizacii zamów                                                            | ienia        |                                                                                                    |                  |  |
| informacje pou ze                                                               | ebrie do realizacji zamov                                                           | leria        |                                                                                                    |                  |  |
| Nazwisko:                                                                       | Jan                                                                                 |              | Imię: Kowalski                                                                                                    |                  |  |
| Ulica i numer:                                                                  | ul. Bogdanowicza 17                                                                 |              |                                                                                                    |                  |  |
| Kod poczt:                                                                      | 99-754                                                                              | Miasto: E    | Bronisławice                                                                                                    |                  |  |
| e-mail:                                                                         | j.kowaliski@poczta.pl                                                               |              |                                                                                                    |                  |  |
| Nr telefonu:                                                                    | (48) 265-78-54                                                                      |              | Tel. komórkowy: 785-455-555                                                                                                    |                  |  |
| Firma:                                                                          |                                                                                     |              | NIP:                                                                                                    |                  |  |
| Login:                                                                          |                                                                                     |              |                                                                                                    |                  |  |
| Hasło:                                                                          |                                                                                     |              |                                                                                                    |                  |  |
| Powtórz basło:                                                                  |                                                                                     |              |                                                                                                    |                  |  |
| Informacje dodat                                                                | kowe                                                                                |              | _                                                                                                    |                  |  |
| Sposob zapłaty:                                                                 | GOTÓWKA, odbiór OSC                                                                 | OBISTY w pu  | <ul> <li>INTER-FOTO Sosnowiec</li> </ul>                                                                                                    |                  |  |
| Sposob zapłaty:<br>Miasto:                                                      | GOTÓWKA, odbiór OSC<br>SOSNOWIEC                                                    | DBISTY w pu  | INTER-FOTO Sosnowiec     ul. Będzińska 12     biuro@inter-foto.com.pl                                                                                                    |                  |  |
| Sposob zapłaty:<br>Miasto:<br>Sposób odbioru:                                   | GOTÓWKA, odbiór OSC<br>SOSNOWIEC<br>1.INTER-FOTO Sosnow                             | DBISTY w pu  | <ul> <li>INTER-FOTO Sosnowiec<br/>ul. Będzńska 12<br/>biuro@inter-foto.com.pl<br/>tel. 32 291-04-24;<br/>kom. 501 302 101<br/>od Pn-Pt 9,30-17,30</li> </ul>                              |                  |  |
| sposob zapłaty:<br>Miasto:<br>Sposób odbioru:<br>Uwagi:                         | GOTÓWKA, odbiár OSC<br>SOSNOWIEC<br>1.INTER-FOTO Sosnow                             | iec          | <ul> <li>▼ INTER-FOTO Sosnowiec<br/>ul. Będzińska 12<br/>⇒ biuro@inter-foto.com.pl<br/>tel. 32 291-04-24;<br/>↓ kom. 501 302 101<br/>od Pn-Pt 9,30-17,30<br/>w sob. 9,30-13,00</li> </ul> |                  |  |
| Sposób zapłaty:<br>Miasto:<br>Sposób odbioru:<br>Uwagi:<br>Liczba odbitek       | GOTÓWKA, odbiór OSC<br>SOSNOWIEC<br>1.INTER-FOTO Sosnow<br>Do zapłaty               | DBISTY w.pu] | <ul> <li>INTER-FOTO Sosnowiec</li></ul>                                                                                                    |                  |  |
| sposob zapłaty:<br>Miasto:<br>Sposób odbioru:<br>Uwagi:<br>Liczba odbitek<br>24 | (SOTÓWKA, odbiér OSC<br>SOSNOWIEC<br>1.INTER-FOTO Sosnow<br>Do zaplaty<br>58.60 PLN | DBISTY w.pu) | INTER-FOTO Sosnowiec<br>U.Będzińska 12<br>biuro@inter-foto.com.pl<br>tel. 32 29-104-24;<br>od Pn-Pt 9,30-17,30<br>w sob. 9,30-13,00                                                       | Proszę o fakturę |  |
| sposob zapiaty:<br>Miasto:<br>Sposób odbioru:<br>Uwagi:<br>Liczba odbitek<br>24 | (SOTÓWKA, odbiér OSC<br>SOSNOWIEC<br>1.INTER-FOTO Sosnow<br>Do zaplaty<br>58.60 PLN | JBISTY w pu  | <ul> <li>INTER-FOTO Sosnowiec<br/>ul. Będzńska 12<br/>biuro@inter-foto.com.pl<br/>tel. 32 291-04-24;<br/>kom. 501 302 101<br/>od Pn-Pt 9,30-17,30<br/>w sob. 9,30-13,00     </li> </ul>   | Proszę o fakturę |  |

#### Krok 4: Realizacja zamówienia

Po zakończeniu przesyłania plików otrzymają Państwo informację zlecenia, pozostałe informacje dotyczące statusu zlecenia i przesłane na adres e-mail.